# <<연구실적물 세부정보 페이지 출력방법>>

#### 1 SCI급 국제학술지 논문

- 1) Web of Science에서 검색(권한이 있는 경우만 해당)
  - ▷ 논문 제목 또는 저자명으로 검색

| Web of Scier          | ice                                                                 |                         |      |
|-----------------------|---------------------------------------------------------------------|-------------------------|------|
| 검색                    |                                                                     |                         |      |
| 데이터베이스선택              | Web of Science 핵심 컬렉션                                               | ▼ 저널명 보기                |      |
| <b>기본검색</b> 인용 문헌 2   | 범색 고급 검색 + 자세히 보기                                                   |                         |      |
| uman Immunodeficiency | Virus in the Highly Active Antiretroviral Therap<br>+ 다른 필드 추가   모든 | y Eral 💿 제목<br>튼 필드 초기화 | ▼ 검색 |

▷ 논문 선택하여 상세정보 페이지 출력

▷ 출력버튼 클릭 후 레코드 콘텐츠를 '상세 정보'로 설정하여 인쇄

|               | Y market                     |                               |                                            |                      |                    | -                 |
|---------------|------------------------------|-------------------------------|--------------------------------------------|----------------------|--------------------|-------------------|
| 페이지           | 선택                           | <b>≤</b> 5K                   | EndNote online에 자                          | 해장 🔹                 | 선택 목록에 추가          |                   |
|               |                              |                               |                                            |                      |                    |                   |
| <b>I</b> 1.   | Trends in Mali               | ignancies amo                 | ong Korean Patients                        | Infected with Huma   | an Immunodeficienc | y Virus in the    |
|               | Highly Active                | Antiretroviral                | Therapy Era                                |                      |                    |                   |
|               | 저자: Lee, Shinw<br>JOURNAL OF | von; Lee, Sun H<br>KOREAN MEE | ee; Lee, Jeong Eun; 등등<br>DICAL SCIENCE 권: | 통.<br>32 호:9 페이지:144 | 5-1450 출판연도: SEP   | 2017              |
|               | 출판사의 전문                      | 초록 보기                         |                                            |                      |                    |                   |
| □ 페이지         | 이 선택                         | <b>⊻</b> 5K                   | EndNote online에 자                          | 해장 🔻                 | 선택 목록에 추가          |                   |
|               |                              |                               |                                            |                      |                    |                   |
| 정렬 기준:        | 출판 날짜 최신 형                   | 항목순                           | ▼ 표시: 10                                   | 0개/페이지 ▼             |                    |                   |
|               |                              |                               |                                            |                      |                    |                   |
|               |                              |                               |                                            |                      |                    |                   |
| C21 - 1       | Trande in Ma                 | lignancies a                  | mond Koraza Dati                           | ante Infacted with   | Human Immunode     | fininneu Virus in |
| <u>₩</u> ] 1. | Highly Active                | e Antiretrovi                 | ral Therapy Era                            | ents intested with   | Human miniurioue   | enciency virus in |
|               | HTH Loo Shir                 | won: Loo Sur                  | Hoo: Loo Joong Fur                         | . ==                 |                    |                   |
|               | 레코드이세                        |                               |                                            |                      |                    | EP 2017           |
| -             | -1                           |                               |                                            |                      |                    |                   |
|               | 1개의 레코!                      | 드가 선택됨                        |                                            |                      |                    |                   |
| [] 페이:        | 레코드                          | . 콘텐츠: 생생                     | 정보                                         |                      |                    | 가                 |
|               |                              |                               |                                            |                      |                    |                   |
|               |                              |                               | 인쇄                                         | 취소                   |                    |                   |
| 정렬 기준:        |                              |                               |                                            |                      |                    |                   |
|               |                              |                               |                                            |                      |                    |                   |
|               |                              |                               |                                            |                      |                    |                   |
| 선택한테이         | 터 제한의 54,805,                | 025개에 대한 취                    | '리에 레코드1개가 일치                              | 합니다.                 |                    |                   |
|               |                              |                               |                                            |                      |                    |                   |

| . 27                                                                                                    | Web of Science<br>1페이지 (앤코드 1 - 3)                                                                                                    | 25al                                                                                                    |
|----------------------------------------------------------------------------------------------------|----------------------------------------------------------------------------------------------------|----------------------------------------------------------------------------------------------------|
|                                                                                                    | < [1] ►                                                                                                    |                                                                                                    |
| 12511                                                                                                    |                                                                                                    |                                                                                                    |
| 44: Trends in Malignancies among Korean Patients Infected with Human Imm                                                                                                    | unodeficiency Virus in the Highly Active Antoetrovical Therapy Era                                                                                                    |                                                                                                    |
| [24]: Lee, S (Lee, Shinwon); Lee, SH (Lee, Sun Her): Lee, JE (Lee, Jeong Eun).                                                                                                    | Kang, JS (Kang, Jin Suk); Lee, SG (Lee, Sexag Geut); Chung, JS (Chung, Joo Seop); Kwa                                                                                                    | ik, IS (Kwiik, Ihm Soo)                                                                                                    |
| 1술지명: JOURNAL OF KOREAN MEDICAL SCIENCE 퀸: 32 호: 9 백어                                                                                                    | 지: 1445-1450 DOE: 10:3346/jkmis.2017.32.9.1445 출판연도: SEP 2017                                                                                                    |                                                                                                    |
| inb of Science 핵심 컬렉션에서 인용된 횟수: 0                                                                                                    |                                                                                                    |                                                                                                    |
| ) 전용 횟수: 0                                                                                                    |                                                                                                    |                                                                                                    |
| 옹 爽수 (최근 140업): 0                                                                                                    |                                                                                                    |                                                                                                    |
| 용 횟수 (2013년부터): 0                                                                                                    |                                                                                                    |                                                                                                    |
| 18 문문 수: 31                                                                                                    |                                                                                                    |                                                                                                    |
| 2.9% Store the streddenson of highly active antertorivital fettings, the life space<br>fettings cancers (AADC), as we tak a ADS-schening, cancers (AADC), this moreas<br>a tertairy care hospital in Korea PWBA who visited Pauan Nanonal University H<br>and 4790 PWBA, were obserted field 44197 (Presence, rear, Forty-englit epside<br>cancer epsides), 20(42%) were ADCs and 38 were NADCs. The mast common<br>hypatrochilar carecuman (25%). The round is adverted field cancers, ADCs, and<br>KADCs accounted for 12.15 (10%) of cancers among PWBA with pool address<br>resolution and EBBetter interlights to more traversing of XADCs in<br>and addresses to cate EBbetter interlights to more traversing of XADCs in an<br>out above the totale EBbetter interlights to more traversing of XADCs in an<br>out above the traversity of the traversity of the traversity of the XADCs in an<br>out and the traversity of the traversity of the trav | of people with human minimodeficiency view [BV7] or ADD (790 HzA) has been extended 1 on Three is lifter a distribution to obtain the pole-analog of mainpanesis $\pi^{0}$ BMA and (500 Hz) of 0.000 Hz) of 0.000 Hz) of 0.000 Hz (500 Hz) of 0.000 Hz) of 0.000 Hz) of 0. | agnificantly. Therefore, the importance of non-ADS-<br>rian. A descriptive epidemiologic tushy was conducted a<br>usere obtained from the medical records and analyzed. A<br>$0.64 \rightarrow 12.15$ years and 83% watere mails. Among the 48<br>note common NADCs were lang cancer (25%) and<br>(1995 CL, 2-3, 0.13, 0.00) permos-reach, respectively.<br>the main type of nalignancy among Korean PWHA with |
| (뽑 변호: WOS 000409189500009                                                                                                    |                                                                                                    |                                                                                                    |
| ub3ded ID: 28776339                                                                                                    |                                                                                                    |                                                                                                    |
| 101: English                                                                                                    |                                                                                                    |                                                                                                    |
| 문제 육행: Article                                                                                                    |                                                                                                    |                                                                                                    |
| 역자 카웨드: Malignancy, HTV, AIDS, Antaretroveral Therapy                                                                                                    |                                                                                                    |                                                                                                    |
| KeyWords Plus: UNITED-STATES, CANCER INCIDENCE; HIV; MORTALI                                                                                                    | TY, PEOPLE, DEATH, RISK, INDIVIDUALS, POPULATION, HIV AIDS                                                                                                    |                                                                                                    |
| 전 국가 관련 및 수소: [Lee, Sharwon; Lee, Sun Hee, Lee, Jeong Eun, Kang, Jul 5                                                                                                    | Suk; Lee, Seung Geun; Chung, Joo Seop; Kwak; Ihm Soo] Pusan Nati Univ, Sch Med, Med                                                                                                    | Res Inst, Pusan Nati Univ Hosp,Dept Internal Med, 179                                                                                                    |
| radeok Ko, Bulan 49241, South Konta.                                                                                                    | NAME OF THE OTHER ADDRESS OF THE OTHER ADDRESS                                                                                                    |                                                                                                    |
| 6월 세계 주소: Lee, SH(고인 세계), Palati Nati Unit, Sch Med, Med Kei Ibit,<br>United 3: A                                                                                                    | Polan Nati Univ Hosp, Dept Internal Med, 179 Gudeok Ko, Biolan 49041, South Korea.                                                                                                    |                                                                                                    |
| THE R PARTY STREAM AND A CONTRACTOR                                                                                                    |                                                                                                    |                                                                                                    |
| 「空戸」 NUNERS MUND MEDDURE SUBJUES                                                                                                    | ALL COUTSI FORES                                                                                                    |                                                                                                    |
| PEAR P SE SHE IS DON'T DO REPORT, DON'T TONDOUS NO, DEDUCE SHO<br>Fah of Science # de Materine, General & Internet                                                                                                    | US1, BOUTH RUBLY                                                                                                    |                                                                                                    |
| 3 #60- Consert & Internal Materian                                                                                                    |                                                                                                    |                                                                                                    |
| ns Pl 8- FFTTE                                                                                                    |                                                                                                    |                                                                                                    |
| SN-1011.9014                                                                                                    |                                                                                                    |                                                                                                    |
| ISSN-1528-6357                                                                                                    |                                                                                                    |                                                                                                    |
| 9項 男芋 영어-1 KOREAN MED SCI                                                                                                    |                                                                                                    |                                                                                                    |
| ND 特莱 안에: 1 Kronan Med Sci                                                                                                    |                                                                                                    |                                                                                                    |
| #본 한옥 페이지 수·6                                                                                                    |                                                                                                    |                                                                                                    |
| 자유 영란 팩 No                                                                                                    |                                                                                                    |                                                                                                    |
| 날짜 출백: 2017-00-26                                                                                                    |                                                                                                    |                                                                                                    |
| 821                                                                                                    | Web of Science<br>1페이지 (태코드 I I)                                                                                                    | 연 <i>리</i>                                                                                                    |
|                                                                                                    | of reach                                                                                                    |                                                                                                    |

2) 학술지 표지나 논문 첫 페이지 또는 Acknowledgements 등 게재사실을 확인할 수 있는 부분에 발표년월, 권(호), 페이지, 학술지명, ISSN, 교신저자 등을 컬러로 표시하여 해당 페이지만 스캔

※ 논문에 발표월이나 교신저자 등이 확인되지 않을 경우 반드시 별도의 증빙자료를 첨부

## 2 KCI급 국내학술지 논문

1) 한국연구재단(한국학술지인용색인) 홈페이지(https://www.kci.go.kr/) 접속

| KCI소개        | 논문검색                         | 학술지검색      | 기관정보검색       | 인용정보검색 | 논문유사도검사 | 통계정보 | 정보       | 마당  |
|--------------|------------------------------|------------|--------------|--------|---------|------|----------|-----|
|              |                              |            |              |        |         | i    | 홉 > 논문검색 | , 논 |
| 논문검색         | 원문공개논문                       | 문검색        | 학술지 권호별 검색   | 참고둔    | 은헌검색    |      |          |     |
|              |                              |            |              |        |         |      |          |     |
| 논군검색         |                              |            |              |        |         |      |          |     |
|              |                              |            |              |        |         |      |          |     |
| 전체 🗸         | 1                            |            |              |        |         |      | AND      | ~   |
| 논문제목 🗸       | 변한사회의 중심기                    | 지이동론       |              |        |         | ×    | AND      | ~   |
| 저자명 🗸        |                              |            |              |        |         |      | 👌 다국어 입력 | •   |
| 주제분류         | 대분류 🗸                        | 전체 🗸       |              |        |         |      |          |     |
| 재단 등재 구분     | ● 전체 ○ 등재                    | ○ 등재후보     |              |        |         |      |          |     |
| 해외 등재 구분     | □ 전체 □ SCI                   |            | A&HCI 🗌 SC   | OPUS   |         |      |          |     |
|              | [ maximum [                  | স্মা 🗸     | ~ [전체] 💙     | 전체 🗸   |         |      |          |     |
| 발행일자         | [ 선제 🛛 💙 ]                   | E 10910 (T | 1            |        |         |      |          |     |
| 발행일자<br>정렬방식 | 선제 <b>×</b><br>정확도순 <b>×</b> | 내림차순 🗸     | <u>12.58</u> |        |         |      |          |     |

#### 2) 논문 검색결과에서 해당 논문을 체크한 후 상단의 "인쇄" 클릭

| 논문검색                                                                                                    | 전체 💌 🔍 다국어 입력 🔍 [                                                                                                    |
|----------------------------------------------------------------------------------------------------|----------------------------------------------------------------------------------------------------|
| 검색결과 🔹                                                                                                    | ·변한사회의 중심이동론·에 대한 검색 결과입니다. 총 38 건                                                                                              |
| 주제                                                                                                    |                                                                                                    |
| □ 인문학 (8) □ 사회과학 (27) □ 공학 (1) □ 영합체 (1) □ 영합체 (1)                                                                   | 검색결과 (1-1/38건)<br>□ 모두선택 값 자료반품 ▲ 인쇄 ■역설                                                                                        |
| Q 선택항목 재검색                                                                                                    | 정확도순 ▼ 내림차순 ▼ 60                                                                                                    |
| 학술지 더보기                                                                                                    |                                                                                                    |
| <ul> <li>□ 교육사회학연구 (3)</li> <li>□ 경제와 사회 (2)</li> <li>□ 유럽연구 (2)</li> <li>□ 통일전략 (1)</li> <li>□ 증권법연구 (1)</li> </ul> | ☑ 1.<br>(월 KC1동재<br>弁發社會의 中心地移動論 - 다호리집단의 이주와 김해지역의 성장 -<br>이창희   영남고고학회   영남고고학   (76)   pp.39~64   2016.09   역사학<br>피인용횟수 : 0 |
| □ 지방자치법연구 (1)<br>◎ 서태하모 패거새                                                                                          | ☑ 2. ☑ KCI 亭보                                                                                                    |
| 발행년도 더보기                                                                                                    | 변한 소국의 해양성과 이주: 사물국의 무역 네트워크와 중심지 이동<br>장혜금ㅣ이주사학회ㅣ호모미그란스-이주, 식민주의, 인종주의ㅣ16()ㅣpp.5~42ㅣ2017.05ㅣ기타역사행<br>피인용횟수∶0                   |
| 2017 (2)<br>2016 (6)<br>2015 (2)<br>2014 (3)<br>2013 (4)<br>2013 (1)                                                 | ☑ 3.                                                                                                    |

| https://www.kci.go.kr/kciportal/pr/print/popupPrint.kci                                                       |                                                                                                    | <u>_</u>                                                         |
|----------------------------------------------------------------------------------------------------|----------------------------------------------------------------------------------------------------|------------------------------------------------------------------|
| 역건수: 3                                                                                                    |                                                                                                    | ^                                                                |
| 1.<br>논문명 : 井贛社會의 中心地移動論 - 다호리집단의 이주와 김해7<br>주저자 : 이창희<br>학회명 : 영남고고학<br>학술지명 :영남고고학<br>2/22/170              | 지역의 성장                                                                                                    | 기관정보검색                                                           |
| 전(오): (76)<br>페이지 : pp.39~64<br>년월 : 2016.09<br>주제분야 : 역사학<br>2.                                              | 보인 옵션<br>프린터 선택<br>금Adobe PDF 과 Samsung N<br>문Fax 대 Samsung U<br>며 Microsoft Print to PDF 며 SINDOH N<br>데 Microsoft XPS Document Writer | 1L-375x Series (164.<br>Iniversal Print Driver<br>900 Series PCL |
| 논문명 : 변한 소국의 해양성과 이주: 사물국의 무역 네트워크와<br>주저자 : 장혜금<br>학회명 : 이주사학회<br>학술지명 :호모미그란스-이주, 식민주의, 인종주의<br>권(호) : 16() | 경<br>상태: 준비됨 파일로 인쇄(F)<br>위치:<br>설명:                                                                                                    | 기본 설정(R)<br>프린터 찾기(D)                                            |
| 페이지 : pp.5~42<br>년월 : 2017.05<br>주제분야 : 기타역사학                                                                 | 패이지 범위<br>④ 모두(L) 매수(C):<br>○ 선택 영역(T) ○ 현재 페이지(U) / 한 부씩 인소                                                                            | 1 -                                                              |
| 3.<br>논문명 : 일반적 장이론에 의한 서울의 주거지 분화에 관한 연구<br>주저자 : 홍성조                                                        | ○페이지 지정(6): 1<br>페이지 번호 또는 5-12와 같이 페이지 범위를<br>입력하십시오.                                                                                  | 3 123                                                            |
| 학회명 : 대한국토·도시계획학회<br>학술지명 :국토계획                                                                               | 인쇄(P) 취                                                                                                    | 소 적용(A)                                                          |

### 3 그 외 국제(외국)학술지 등

□ 학술지 표지나 논문 첫 페이지 또는 Acknowledgements 등 게재사실을 확인할 수 있는 부분에 발표<mark>년월, 권(호), 페이지, 학술지명, ISSN, 교신</mark>저자 등을 컬러로 표시하여 해당 페이지만 스캔

※ 논문에 발표월이나 교신저자 등이 확인되지 않을 경우 반드시 별도의 증빙자료를 첨부

☞ 본인의 연구실적물별 세부정보 페이지를 각각 PDF로 저장하거나, 출력한 후 하나의 파일 로 결합(또는 출력물을 스캔하여 1개의 파일로 저장)하여 업로드